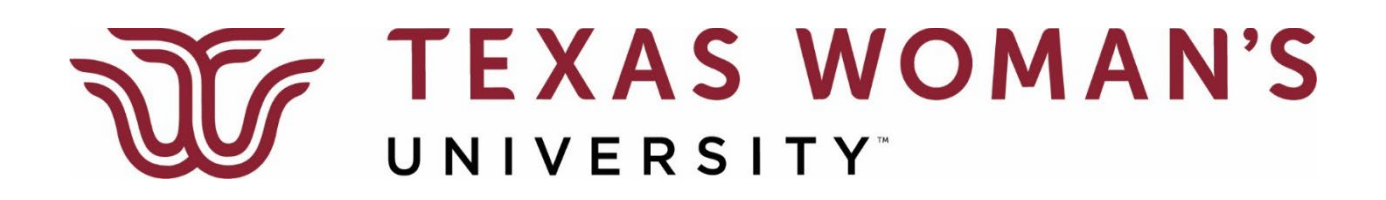

## **Instructions to Retrieve Additional Tickets**

- 1. Navigate to <u>https://twugradtickets.universitytickets.com/</u>. Please Note: Use Google, Microsoft Edge, or Firefox.
- 2. Click on Log In/Register

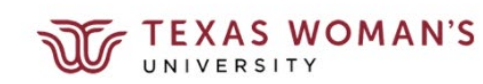

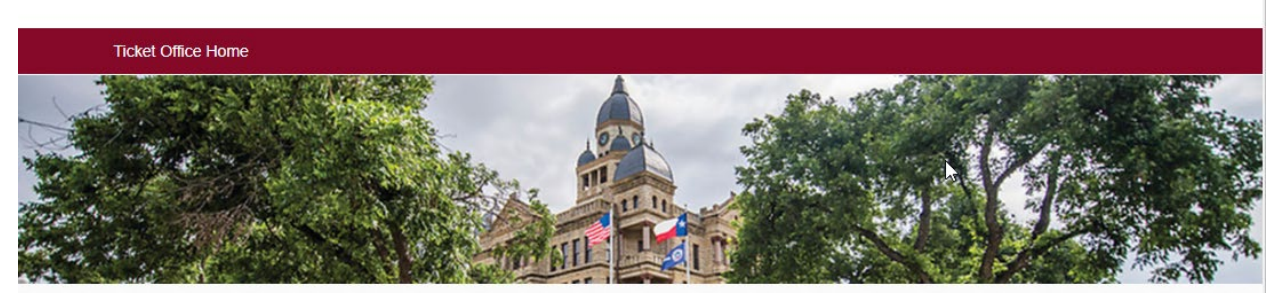

🚨 Log In / Register 🔻

3. Select Student Login and sign in using your TWU credentials

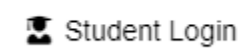

4. Select Get Tickets

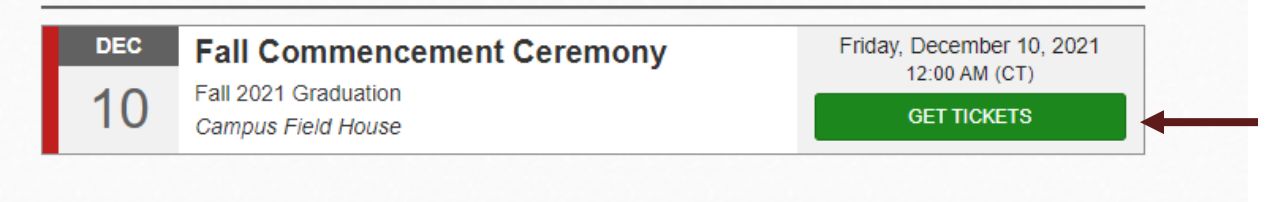

5. Select the number of tickets (up to 2) you need from the drop-down box in the Additional Tickets section and then click Select Seats.

| Additional Tickets Released Later |              |
|-----------------------------------|--------------|
| Ticket Types                      | Quantity     |
| Additional Tickets                | 2 🗸          |
|                                   | Select Seats |

6. Follow the checkout process to reserve your tickets.

| ecure Checkout                                                              |  |
|-----------------------------------------------------------------------------|--|
| No payment required.                                                        |  |
| Checkout                                                                    |  |
| By clicking [Checkout], you agree to the <b>Purchase</b><br><b>Policy</b> . |  |

7. Summary of Reservation Screen will appear with your tickets to download and print or send to an individual via mobile. You will also receive a confirmation email with your tickets.

| Your order contains E-Tickets.<br>Access your lickets at any time in Your Orders under your name at the top of the site. |            |                                   |                    |                                     |                   |                 |                 |  |  |
|----------------------------------------------------------------------------------------------------|------------|-----------------------------------|--------------------|-------------------------------------|-------------------|-----------------|-----------------|--|--|
| Order SPFDRV                                                                                                    |            |                                   |                    | Purchased: 03/15/2022 08:51 AM (CT) |                   |                 |                 |  |  |
| Order Details                                                                                                    |            |                                   |                    |                                     |                   |                 |                 |  |  |
| Send All Mobile Tickels                                                                                                  |            |                                   |                    | Download All PDF E-Tickets          |                   |                 |                 |  |  |
| Donated Tickets Example With Additional Tickets - 6/5/2022 08:00 PM (CT)                                                 |            |                                   |                    |                                     |                   |                 | Add to Calendar |  |  |
|                                                                                                    | Get Ticket | Ticket Option                     | Ticket Type        |                                     | Seat Location     | Delivery Method | Notifications   |  |  |
| (                                                                                                    |            | Additional Tickets Released Later | Additional Tickets |                                     | General Admission | E-Ticket        |                 |  |  |
|                                                                                                    |            | Additional Tickets Released Later | Additional Tickets |                                     | General Admission | E-Ticket        |                 |  |  |

8. You can access your tickets at any time by clicking on the drop down arrow next to your name in the upper right hand corner of the screen and selecting Your Orders.

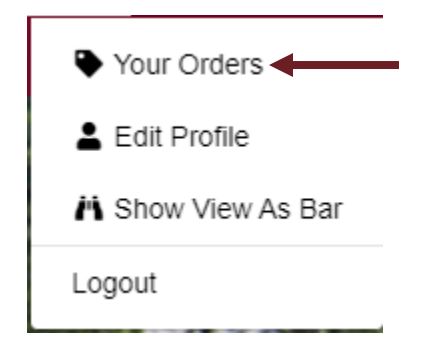

## **IMPORTANT**

- 1. Please print each ticket. Each guest will need a separate, unique ticket for entry.
- 2. All tickets will have a bar code needed for entry into the ceremony. Upon entry, the barcode will be scanned and will no longer be valid for entry after being scanned. **Please keep in mind that** tickets are ceremony-specific.
- 3. Guests should plan to be seated **10 minutes prior to the start of the ceremony**.
- 4. Children under the age of 3 (sitting on the lap of a parent) will not need a ticket